## MANUAL PARA ACEITE DE ASSINATURA EM DOCUMENTOS DE ATESTE SUAP

Acesse o Sistema de Processos SUAP através do endereço: <u>https://suap.cefet-rj.br/</u>
 Realize o login no SUAP digitando o seu CPF e senha do seu e-mail institucional e após clique no botão <u>ACESSAR</u>.

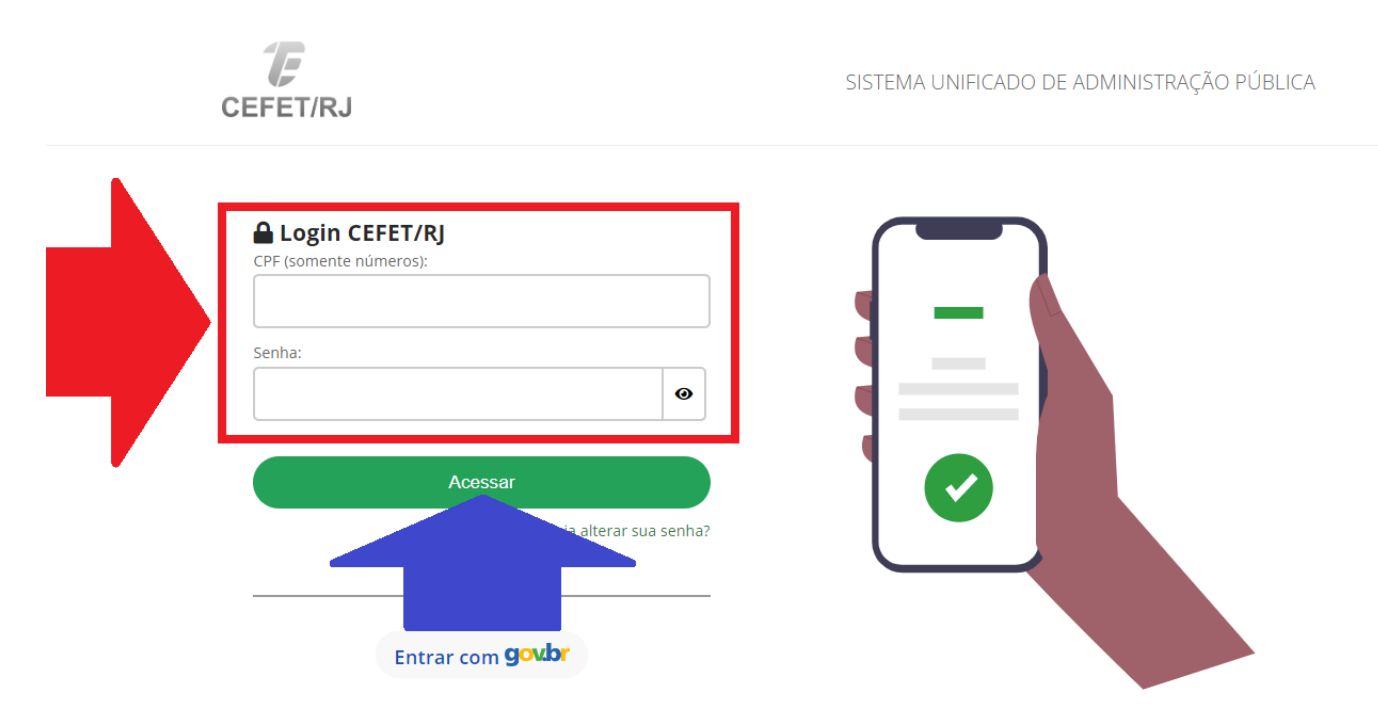

Na tela inicial, no menu localizado à esquerda da tela, clique na opção <u>DOCUMENTOS/PROCESSOS</u>.
 Será aberto um submenu. Clique na opção <u>DOCUMENTOS ELETRÔNICOS</u>.
 Será aberto outro submenu. Clique na opção <u>DASHBOARD</u>.

3 - Será carregado a tela **DASHBOARD: DOCUMENTOS ELETRÔNICOS**. Clique na opção <u>ESPERANDO MINHA ASSINATURA</u>.

| SUAD                                                                                                    | Início > Dashboard: Documentos Eletrônicos Q Todos os Documentos Eletrônicos                                  | V Meus Documentos Pendentes |
|----------------------------------------------------------------------------------------------------|----------------------------------------------------------------------------------------------------|-----------------------------|
| Q Buscar Menu     A INÍCIO     DOCUMENTOS/PROCESSOS     Documentos Eletrônicos      Doshboard                                                                       | Pessoais PASSO 2 , Compartilhados comigo 56 , Vinculados a mim 3 ,                                            |                             |
| Documentos         Documentos Pessoais         Documentos Pessoais         Digitalizados         Processos Eletrônicos         Processos Físicos         Permissões | Assinatura<br>Esperando minha assinatura<br>1<br>Revisões                                                     |                             |
| Minhas Permissões<br>Solitações de Alteração de<br>Nivel de Acesso                                                                                                  | Esperando minha revisão     Com revisões requisitadas por mim     Revisados por mim       0     >     0     > |                             |
| <ul> <li>➡ PESQUISA</li> <li>■ EXTENSÃO</li> <li>➡ GESTÃO DE PESSOAS</li> <li>≅ ADMINISTRAÇÃO</li> <li>➡ TEC. DA INFORMAÇÃO</li> <li>➡ OFE INFORMAÇÃO</li> </ul>    | 🧚 Reportar Erro do Sistema 🕒 Imprimir 🔺 Topo da Página                                                        |                             |

## 4 - Será aberto a tela **DOCUMENTOS DE TEXTO**.

Clique no ícone em formato de "LUPA" do lado esquerdo do documento para visualizá-lo.

| suap 🔗                                        | Início > Dashboard:                      | Documento     | s Eletrônicos > I                 | Documentos de Te:           | kto      |                          |                    |                              |                    |                                  |            |                |
|-----------------------------------------------|------------------------------------------|---------------|-----------------------------------|-----------------------------|----------|--------------------------|--------------------|------------------------------|--------------------|----------------------------------|------------|----------------|
| e ereite                                      | Documentos de Texto                      |               |                                   |                             |          |                          |                    | Adicionar Documento de Texto |                    | Ajuda                            |            |                |
| Maison Silva                                  | FILTROS:                                 |               |                                   |                             |          |                          |                    |                              |                    |                                  |            |                |
| Q Buscar Menu                                 | Texto:                                   |               | Agru                              | pamento:<br>Documentos espe | eran ×   | Campus dono:<br>Q. Todos |                    | Setor dono:<br>Q. Todos      |                    | Tipo:<br>Q. Todos                |            |                |
| 希 INÍCIO                                      | Nível de Acesso:                         |               | Situa                             | ção:                        |          | Usuário de Criação:      |                    | interessado                  | IS:                |                                  |            |                |
| DOCUMENTOS/PROCESSOS                          | Q Todos                                  |               | ٩                                 | Todos                       |          | Q. Todos                 |                    | Q Todos                      |                    | Filtrar                          |            |                |
| Documentos Eletrônicos 🛛 🗸                    |                                          |               |                                   |                             |          |                          |                    |                              |                    |                                  |            |                |
| Dashboard                                     | TA                                       | Mata          |                                   |                             |          |                          |                    |                              |                    |                                  |            |                |
| Documentos                                    | de                                       | IVIAIO        |                                   |                             |          |                          |                    |                              |                    |                                  |            |                |
| Documentos Pessoais                           | M                                        | nento de T    | exto                              |                             |          |                          |                    |                              |                    |                                  |            |                |
| Documentos Pessoais<br>Digitalizados          |                                          | 7             | exto                              | ✓ A                         | plicar 0 | de 1 selecionados        |                    |                              |                    |                                  |            |                |
| Processos Eletrônicos >                       |                                          |               |                                   | Identificador               |          |                          |                    |                              | ××                 |                                  | Data da    |                |
| Processos Físicos >                           |                                          | Setor<br>Dono | Tipo de<br>Documento              | do                          | Assunto  | Situação do<br>Documento | Nível de<br>Acesso | Autor                        | Data de<br>Criação | Assinaturas                      | Primeira   | Data<br>Finali |
| Permissões                                    |                                          |               |                                   | Documento                   |          |                          |                    |                              | cinição            |                                  | Assinatura |                |
| Minhas Permissões                             |                                          |               | Ateste para<br>Pagamento          | Documento                   | NE 001 - |                          |                    | Maison                       | 22/05/2022         | <ul> <li>Maison Silva</li> </ul> |            |                |
| Solitações de Alteração de<br>Nível de Acesso | () (C) (C) (C) (C) (C) (C) (C) (C) (C) ( | DECOF         | de Nota<br>Fiscal de<br>Materiais | 11334                       | TESTE    | Aguardando assinatura    | Público            | Silva                        | 18:57              | Aguardando assinatura            |            | -              |
| 🗗 ENSINO                                      |                                          |               |                                   |                             |          |                          |                    |                              |                    |                                  |            |                |
| PESQUISA                                      | Mostrando 1 Docur                        | mento de T    | exto                              |                             |          |                          |                    |                              |                    |                                  |            |                |
| EXTENSÃO                                      |                                          |               |                                   |                             |          |                          |                    |                              |                    |                                  |            |                |

5 - Visualize e analise o documento e seus anexos, e caso esteja de acordo, no alto da tela, clique no botão <u>ASSINAR</u> e em seguida no botão <u>COM SENHA</u>.

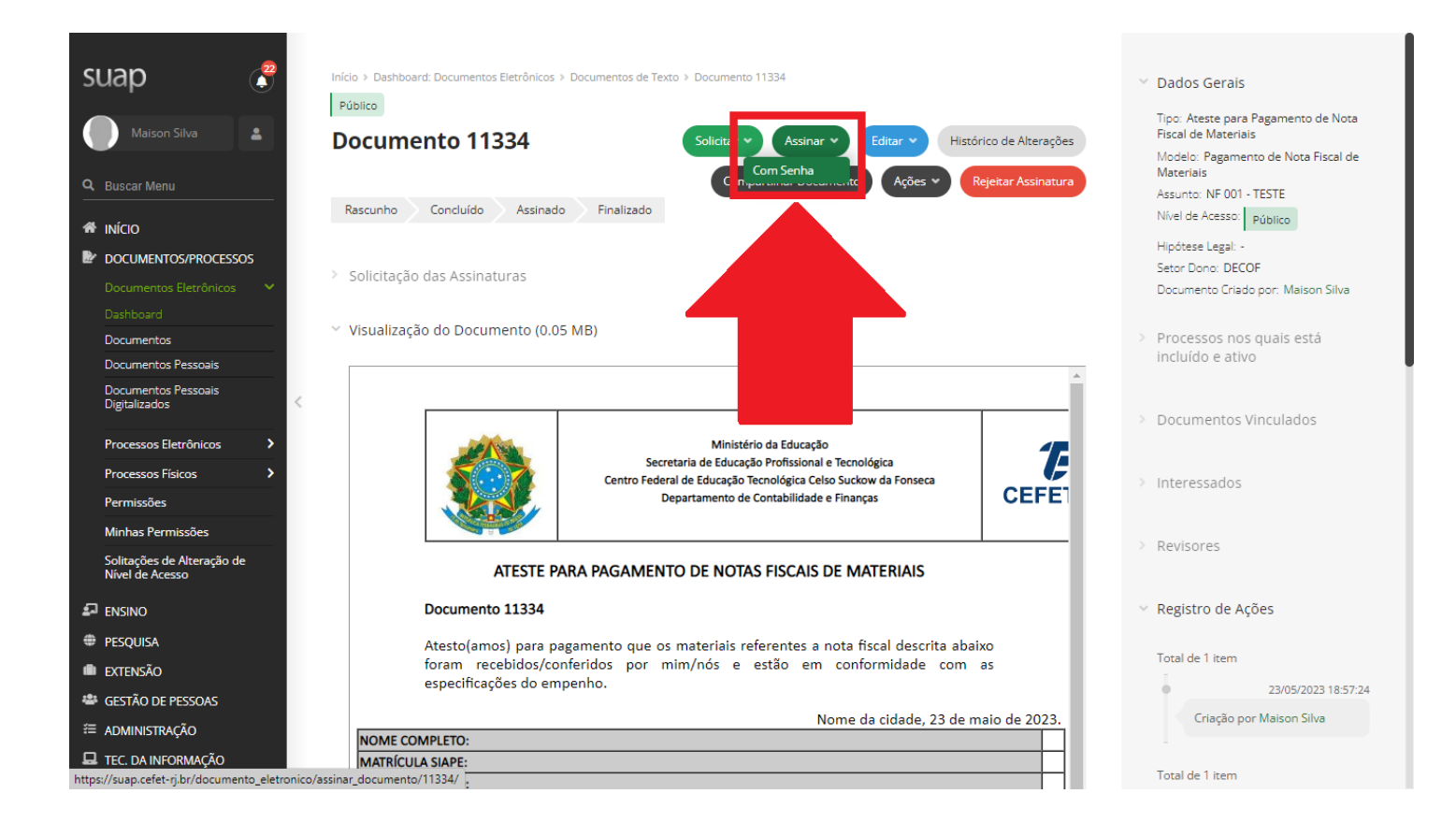

6 - Escolha o Perfil que será utilizado para assinatura (cargo ou função gratificada), digite a senha (a mesma senha do seu e-mail institucional) e clique no botão <u>ASSINAR DOCUMENTO</u>.

| SUAP                                                                                                    | Assinatura de Documento com Senha                        | <ul> <li>Dados Gerais</li> <li>Tipo: Ateste para Pagamento de Nota<br/>Fiscal de Materiais</li> <li>Modelo: Pagamento de Nota Fiscal de</li> </ul> |
|----------------------------------------------------------------------------------------------------|----------------------------------------------------------|----------------------------------------------------------------------------------------------------|
| Q       Buscar Menu         INÍCIO       DocUMENTOS/PROCESSOS         Documentos Eletrônicos       Osthoard         Documentos Pessoais       Documentos Pessoais         Documentos Pessoais       Digitalizados         Processos Eletrônicos       >         Processos Físicos       >         Permissões       Minhas Permissões         Solitações de Alteração de Nivel de Acesso | Perfit:     Senha:      Assinar Documento      Anteror   | Materials<br>Assunto: NF 001 - TESTE<br>Nivel de Acesso: Público<br>Hipótese Legal: -<br>Setor Dono: DECOF<br>Documento Criado por: Maison Silva   |
| ENSINO  PESQUISA  EXTENSÃO  ESTÃO DE PESSOAS  ADMINISTRAÇÃO  TEC. DA INFORMAÇÃO  DE COMUNICIPACIÓN                                                                                                    | 🙃 Reportar Erro do Sistema 🛛 🖨 Imprimir 🔷 Topo da Página |                                                                                                    |

## Pronto! O documento está assinado.

O servidor/setor que fez a solicitação de sua assinatura será notificado e o documento poderá seguir tramitação.